- 1. Apri Outlook.
- 2. Fai clic sul menu "FILE", quindi nella scheda "Informazioni", click su "Aggiungi Account"

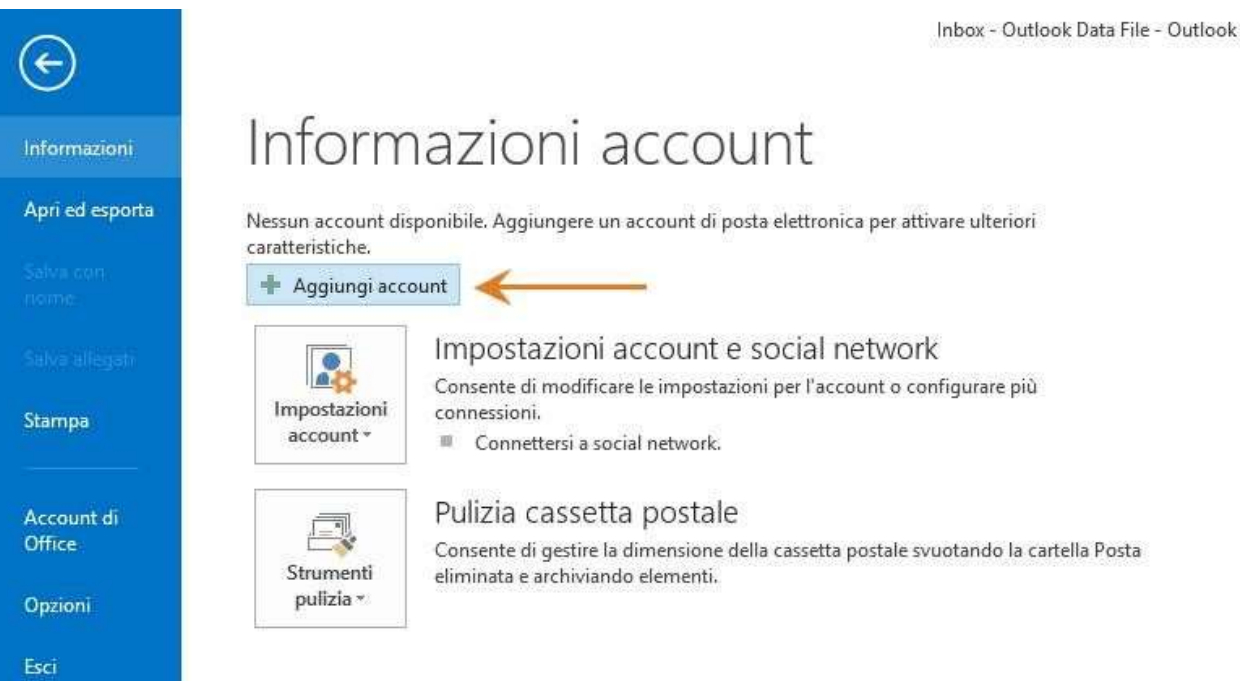

3. Scegliere "Configurazione manuale o tipi di server aggiuntivi" e premere "Avanti"

| ount o connessione ad altri tipi di server.                    | 1                                                                                                    |
|----------------------------------------------------------------|----------------------------------------------------------------------------------------------------|
|                                                                |                                                                                                    |
| Esemplo: Alice Ciccu                                           |                                                                                                    |
| Esemplo: ciccu@contoso.com                                     |                                                                                                    |
|                                                                |                                                                                                    |
| Digitare la password fornita dal provider di servizi Internet. |                                                                                                    |
| server aggiuntivi                                              |                                                                                                    |
|                                                                | Esempio: Alice Ciccu<br>Esempio: ciccu@contoso.com<br>Digitare la password fornita dal provider di servizi Internet. |

4. Seleziona la voce "POP o IMAP" e fai clic su "Avanti"

| giung | ji account                                                                                                    | 23      |
|-------|----------------------------------------------------------------------------------------------------|---------|
| Sce   | gliere il servizio                                                                                                    | ×       |
|       | Microsoft Exchange Server o servizio compatibile<br>Connetti a un account di Exchange per accedere a nosta elettronica, calendari, contatti, attività e segreteria telefonica. |         |
|       | Servizio compatibile con Outlook com o Evchange ActiveSvoc                                                                                                    |         |
| -     | Connetti a un servizio come Outlook.com per accedere a posta elettronica, calendari, contatti e attività                                                                       |         |
| 8     | POP o IMAP                                                                                                    |         |
|       | Connetti a un account di posta elettronica POP o IMAP                                                                                                    |         |
|       | © Altro                                                                                                    |         |
|       | Connetti a uno dei tipi di server elencati di seguito                                                                                                    |         |
|       | Fax Mail Transport                                                                                                    |         |
|       |                                                                                                    |         |
|       |                                                                                                    |         |
|       |                                                                                                    |         |
|       |                                                                                                    |         |
|       |                                                                                                    |         |
|       |                                                                                                    |         |
|       | < Indietro Avanti >                                                                                                    | Annulla |
|       |                                                                                                    |         |

5. Compila tutti i campi necessari per includere le informazioni seguenti:

## Informazioni Utente

"Nome": immetti il tuo nome come desideri che appaia nel campo "Da:" dei messaggi in uscita.

"Indirizzo di posta elettronica": inserisci il tuo indirizzo completo (*utente@tuodominio.xx*).

"Password": inserisci la tua password email.

## Informazioni server

"Tipo di account": POP3

"Server posta in arrivo": webmail.consortech.it

"Server posta in uscita (SMTP)": webmail.consortech.it

## Informazioni accesso

"Nome utente": immetti il tuo nome utente (*utente@tuodominio.xx*).

"Password": inserisci la tua password email.

"Memorizza password": lascia questa opzione selezionata.

"Richiedi accesso con autenticazione password di protezione (SPA)": lascia questa opzione deselezionata.

| Impostazioni account POP<br>Immettere le impostazioni | e IMAP<br>del server di posta per l'account.     |                                                                                       |
|-------------------------------------------------------|--------------------------------------------------|---------------------------------------------------------------------------------------|
| Informazioni utente                                   |                                                  | Prova impostazioni account                                                            |
| Nome:                                                 | Nome Utente                                      | E consigliabile provare l'account per accertarsi che i dati<br>immessi sono corretti. |
| Indirizzo di posta<br>elettronica:                    | utente@tuodominio.xx                             |                                                                                       |
| Informazioni server                                   |                                                  | Prova impostazioni account                                                            |
| Tipo account:                                         | POP3 webmail.consortech.it webmail.consortech.it | Prova impostazioni account facendo clic su<br>Avanti                                  |
| Server posta in arrivo:                               |                                                  |                                                                                       |
| Server posta in uscita (SMTP):                        |                                                  | Recapita nuovi messaggi in:                                                           |
| Informazioni accesso                                  | 11                                               | Nuovo file di dati di Outlook                                                         |
| Nome utente:                                          | utente@tuodominio.xx                             | File di dati di Outlook esistente                                                     |
| Password:                                             | ****                                             | Stogna                                                                                |
| 📝 M                                                   | emorizza password                                |                                                                                       |
| Richiedi accesso con auten<br>protezione (SPA)        | iticazione password di                           | Altre impostazioni                                                                    |
|                                                       |                                                  |                                                                                       |

- 6. Fai clic sul pulsante "Altre impostazioni..." e seleziona la scheda "Server posta in uscita".
- 7. Seleziona la casella accanto a "Il server della posta in uscita (SMTP) richiede l'autenticazione" e seleziona "Utilizza le stesse impostazioni del server della posta in arrivo".
- 8. Seleziona la scheda "Impostazioni Avanzate"

| Immettere le sista anni del server                                                                                                    | Generale Server della posta in uscita Importazioni avanzate                                                                                                    |
|----------------------------------------------------------------------------------------------------|----------------------------------------------------------------------------------------------------|
| Informazioni utente<br>Nome: Nome U<br>Indirizzo di posta<br>elettronica: Informazioni ser 3<br>Tipo account: POP3<br>Server posta in arrivo: webma<br>Server posta in uscita (SMTP): webma<br>Informazioni accesso<br>Nome utente: utente@<br>Password: | Il server della posta in uscita (SMTP) richiede l'autenticazione Utilizza le stesse impostazioni del server della posta in arrivo Accedi con Nome utente: Password: Memorizza password Richiedi autenticazione password di protezione (SPA) Accedi al server della posta in arrivo prima di inviare i messaggi |
| Richiedi accesso con autenticazione<br>protezione (SPA)                                                                                                    | OK Annulla                                                                                                    |

- 9. Controlla che alla voce **"Server posta in arrivo (POP3)**" ci sia il valore **"995**" e sia spuntato **"Il server richiede una connessione crittografata (SSL/SSL)**"
- 10.Nella casella "Server posta in uscita (SMTP)" immetti il valore 587 e seleziona nella casella sottostante: "STARTTLS"
- 11.Fai clic su "OK".

|           | •                                                             |  |
|-----------|---------------------------------------------------------------|--|
| Generale  | Server della posta in uscita Impostazioni avanzate            |  |
| Numeri p  | orte server                                                   |  |
| Server p  | oosta in arrivo (POP3): 995 Valori predefiniti                |  |
|           | server richiede una connessione crittografata (SSL/SSL)       |  |
| Server p  | oosta in uscita (SMTP): 587                                   |  |
| Utili     | zzare il tipo di connessione crittografata seguente: STARTTLS |  |
| limeout s | enver                                                         |  |
| Breve     | Lungo 1 minuto                                                |  |
| Recapito  |                                                               |  |
| Lasci     | ia una copia dei messaggi sul server                          |  |
| R         | Rimuovi dal server dopo 🛛 🔒 🚔 giorni                          |  |
| R         | Rimuovi dal server dopo l'eliminazione da "Posta eliminata"   |  |
|           |                                                               |  |
|           |                                                               |  |
|           |                                                               |  |
|           |                                                               |  |
|           |                                                               |  |
|           | OK Annulla                                                    |  |

- 12. Fai clic su "**Prova impostazioni account...**". Quando appare il messaggio "Tutte le prove hanno avuto esito positivo", fai clic su "**Chiudi**".
- 13.Fai clic su "Avanti", quindi su "Fine".

| Impostazioni account POP<br>Immettere le impostazioni | e IMAP<br>del server di posta per l'account. | ×۲                                    |
|-------------------------------------------------------|----------------------------------------------|---------------------------------------|
| Informazioni utente                                   | 1                                            | Prova impostazioni account            |
| nome:                                                 | Nome Utente                                  | immessi sono corretti.                |
| Indirizzo di posta<br>elettronica:                    | utente@tuodominio.xx                         |                                       |
| Informazioni server                                   |                                              | Prova impostazioni account            |
| Tipo account: POP3                                    |                                              |                                       |
| Server posta in arrivo:                               | webmail.consortech.it                        | Avanti                                |
| Server posta in uscita (SMTP):                        |                                              | Recapita nuovi messaggi in:           |
| Informazioni accesso                                  |                                              | Nuovo file di dati di Outlook         |
| Nome utente:                                          | utente@tuodominio.xx                         | 🔘 File di dati di Outlook esistente   |
| Password:                                             | *****                                        | Stoglia 2                             |
| V M                                                   | emorizza password                            | · · · · · · · · · · · · · · · · · · · |
| Richiedi accesso con auten<br>protezione (SPA)        | ticazione password di                        | Altre impostazioni                    |
|                                                       |                                              |                                       |

**Congratulazioni!** Hai completato la configurazione del client per inviare e ricevere messaggi.